Федеральное государственное унитарное предприятие «Всероссийский научно-исследовательский институт им. Д.И. Менделеева» ФГУП «ВНИИМ им. Д.И. Менделеева»

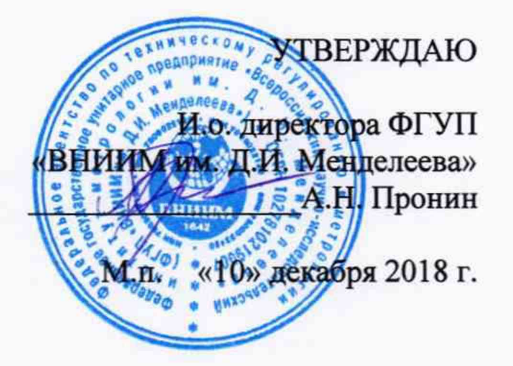

Государственная система обеспечения единства измерений

Установка для измерения электрофизических параметров полупроводниковых пластин CVmap 3093BC

Методика поверки

МП 2202-0074-2018

Руководитель лаборатории государственных эталонов в области измерения параметров электрических цепей

Ю.П. Семенов

Зам. руководителя лаборатории государственных эталонов в области измерения параметров электрических цепей

Mo М.В. Шемет

Санкт-Петербург 2018

# Содержание

| 1 Операции и средства поверки        | 3 |
|--------------------------------------|---|
| 2 Требования безопасности            | 4 |
| 3 Условия поверки                    | 4 |
| 4 Подготовка к поверке               | 4 |
| 5 Проведение поверки                 | 4 |
| 6 Оформление результатов поверки     | 7 |
| ПРИЛОЖЕНИЕ А Форма протокола поверки | 8 |

Настоящая методика поверки распространяется на установки для измерения электрофизических параметров полупроводниковых пластин CVmap 3093BC, предназначенная для измерений электрической емкости и силы постоянного тока, а также определения вольтфарадных и вольт-амперных характеристик.

Настоящая методика устанавливает методы и средства периодической поверки установки для измерения электрофизических параметров полупроводниковых пластин CVmap 3093BC (далее - установка).

Не допускается проведение периодической поверки отдельных измерительных каналов и (или) отдельных автономных блоков из состава средства измерений для меньшего числа измеряемых величин или на меньшем числе поддиапазонов измерений.

Интервал между поверками - 2 года.

1 Операции и средства поверки

1.1 При проведении поверки должны выполняться операции и применяться средства поверки, указанные в таблице 1.

| Наименование<br>операции                                                                                                    | Средства поверки и их нормативно технические<br>характеристики                                                                                                    | Номер пункта<br>методики |
|----------------------------------------------------------------------------------------------------|----------------------------------------------------------------------------------------------------|--------------------------|
| Внешний осмотр                                                                                                    | -                                                                                                    | 5.1                      |
| Опробование                                                                                                    | Калибровочный комплект, входящий в состав установки, $\delta C = \pm 0,5$ %, $\delta R = \pm 0,5$ %                                                                                                    | 5.2                      |
| Подтверждение<br>соответствия ПО                                                                                                    |                                                                                                    | 5.3                      |
| Проверка диапазона<br>измерений и<br>определение<br>относительной<br>погрешности<br>измерений<br>электрического<br>сопротивления<br>постоянному току | 1 Измеритель RLC Е4980А, диапазон измерений<br>электрической емкости 1 пФ – 10 мФ, диапазон установки<br>частоты тестового сигнала 20 Гц – 2 МГц, пределы<br>допускаемой относительной погрешности измерений<br>электрической емкости в необходимом диапазоне<br>измерений $\pm$ (0,07 – 0,1) %, регистрационный номер в<br>Федеральном информационном фонде по обеспечению<br>единства измерений 62364-15;<br>2 измеритель малых токов В2987А, диапазон измерений<br>электрического сопротивления 10 Ом – 10 ПОм, пределы<br>допускаемой относительной погрешности измерений<br>электрического сопротивления в необходимом диапазоне<br>измерений $\pm$ (0,135 – 0,285) %, регистрационный номер в<br>Федеральном информационном фонде по обеспечению<br>единства измерений 68608-17;<br>3 мультиметр UTB 171B, диапазон измерений постоянного<br>электрического напряжения (0 – 1000) В, пределы<br>допускаемой относительной погрешности измерений<br>ностоянного электрического напряжения в необходимом<br>диапазоне измерений $\pm$ (0,05 – 0,08) %, регистрационный<br>номер в Федеральном информационном фонде по<br>обеспечению единства измерений ± 6475-14 | 5.4                      |

Таблица 2 – Вспомогательные средства измерений и устройства

| Наименование                                              | Обозначение | Диапазон измерений        | Погрешность |
|-----------------------------------------------------------|-------------|---------------------------|-------------|
| Прибор комбинированный<br>температура, °С<br>влажность, % | Testo 622   | минус 10 - +60<br>10 - 95 | ±0,4<br>±3  |

1.2 При поверке установки могут применяться другие средства измерений (далее – СИ) с метрологическими характеристиками не хуже метрологических характеристик средств измерений, приведенных в таблицах 1 и 2.

1.3 Все средства измерений должны иметь действующие свидетельства о поверке.

2 Требования безопасности

При проведении поверки должны соблюдаться следующие условия обеспечения безопасности:

- перед использованием прибора следует убедиться, что изоляция проводов не повреждена, и проводящие части нигде не оголены;

- провода и насадки должны быть в рабочем состоянии, чистые и без поврежденной изоляции.

3 Условия поверки

| При проведении поверки должны соблюдаться следующие условия: |       |
|--------------------------------------------------------------|-------|
| - температура окружающего воздуха, °С                        | 22±2  |
| - относительная влажность, %                                 | 50±10 |

4 Подготовка к поверке

Перед проведением поверки должны быть выполнены следующие подготовительные работы:

- поверяемая установка должна быть подготовлена к работе в соответствии с рекомендациями, изложенными в руководстве по эксплуатации;

- применяемые СИ должны быть подготовлены в соответствии с их технической документацией.

5 Проведение поверки

5.1 Внешний осмотр

При проведении внешнего осмотра проверить комплектность, наличие маркировки и обозначения, отсутствие дефектов покрытий, составных частей, корпуса, дисплея.

5.2 Опробование

Включают питание установки и ПК, нажимают зеленую кнопку «RESET».

После минутного ожидания запускают ПО через ярлык «CV92B» на рабочем столе Windows. В появившемся диалоговом окне вводят имя пользователя и пароль, затем нажимают «OK».

В появившемся диалоговом окне основного меню выбирают раздел системных функций «System», в котором активируют функцию «Probe/Robot Reset». В результате осуществляется автоматическая калибровка системы по встроенным эталонам. Ход процесса калибровки регистрируется в диалоговом окне.

Результаты опробования считаются положительными, если калибровка завершается изменением статуса зонда («Probe Status» в диалоговом окне ПО) на «IDLE» (режим ожидания).

5.3 Подтверждение соответствия программного обеспечения (далее – ПО)

Подтверждение соответствия ПО осуществляется путем определения его идентификационных данных.

Для подтверждения соответствия встроенного ПО проверяют наименование на лицевой панели установки («Four Dimensions CVmap 3093BC»).

Для определения версии автономного ПО включают питание установки и ПК с установленным ПО. После загрузки операционной системы Windows запускают ПО через ярлык «CV92B» на рабочем столе Windows. Проверяют (визуально) версию ПО, отображаемую в заголовке открывшегося диалогового окна программы с предложением ввода имя пользователя и пароля. Результаты считаются положительными, если версия ПО автономного не ниже 1.42.

5.4 Определение метрологических характеристик

5.4.1 Определение действительного значения электрической емкости и относительного отклонения от номинального значения конденсатора (1000 пФ) калибровочного блока из состава установки проводят методом прямых измерений с помощью измерителя RLC E4980A. Перед проведением измерений осуществляется калибровка прибора с использованием элементов «Short» (калибратора режимов короткого замыкания) и «Open» (калибратора режимов холостого хода) с 4TP включением.

Конденсатор калибровочного блока подключают к прибору с помощью двух коаксиальных измерительных кабелей длиной 1 м с разъемами BNC по двухпарной схеме. Измерения проводят на частотах 120 Гц и 100 кГц.

Действительные значения электрической емкости конденсатора на отмеченных частотах не должны превышать пределы допускаемых относительных отклонений от номинального значения, составляющие ±0,5 %.

Результаты измерений заносятся в Таблицу 1 протокола измерений (Приложение А).

Если действительные значения электрической емкости конденсатора калибровочного блока превышают пределы допускаемых относительных отклонений от номинального значения, поверка прекращается, конденсатор бракуется и направляется в ремонт.

5.4.2 Определение действительных значений электрического сопротивления постоянному току и относительных отклонений от номинальных значений резисторов (100 кОм, 1 МОм и 1 ГОм) калибровочного блока из состава установки проводят методом прямых измерений с помощью измерителя малых токов B2987A. Резисторы калибровочного блока подключают к прибору по трехзажимной схеме.

Действительные значения электрического сопротивления резисторов не должны превышать пределы допускаемых относительных отклонений от номинального значения, составляющие ±0,5 %.

Результаты измерений заносятся в Таблицу 2 протокола измерений (Приложение А).

Если действительное значение электрического сопротивления любого из резисторов калибровочного блока превышает пределы допускаемых относительных отклонений от номинальных значений, поверка прекращается, резистор бракуется и направляется в ремонт.

5.4.3 Конденсатор калибровочного блока подключают к разъемам установки, предназначенным для присоединения внешнего зонда («Source» и «Return»), с помощью двух коаксиальных измерительных кабелей длиной 1 м с разъемами BNC.

В диалоговом окне основного меню ПО выбирают раздел измерений «Measure». В появившемся диалоговом окне активируют функцию «Single recipe», выбирают метод измерений («recipe») «Poverka\_C».

В новом диалоговом окне в поле «Run ID» вводят «1000 pF», задают имя поверителя в поле «Operator ID», нажимают «OK».

В появившемся диалоговом окне нажимают «ОК».

Последующее окно сообщает о завершении измерений (сообщение «Measurement is done»), нажимают «ОК».

В диалоговом окне основного меню ПО выбирают раздел анализа результатов измерений «Analysis». Для сохранения результатов измерений конденсатора калибровочного блока нажимают «Save Wafer Data», затем выбирают верхнюю строку из появившегося списка проведенных измерений, нажимают «OK». Выбирают текстовый формат сохраняемого файла с данными «ASCII File», нажимают «OK». В корневом каталоге Windows выбирают адрес (папку) и указывают имя сохраняемого файла с результатоми измерений, нажимают «Save».

В сохраненном текстовом файле результаты измерений электрической емкости представлены в Ф. Значения, озаглавленные «Сq», соответствуют квазистатическому режиму измерения, а «Ch» — высокочастотному.

Относительную погрешность измерений электрической емкости в квазистатическом и высокочастотном режимах, в процентах, определяют по формуле:

$$\delta = \frac{C - C_{\mathcal{A}}}{C_{\mathcal{A}}} \cdot 100,$$

где C<sub>д</sub> – действительное значение электрической емкости конденсатора калибровочного блока, С — измеренное значение электрической емкости конденсатора калибровочного блока в квазистатическом или высокочастотном режимах.

Относительная погрешность измерений электрической емкости не должна превышать предельных допускаемых значений ±2 %.

Результаты измерений заносятся в Таблицу 3 протокола измерений (Приложение А).

В случае превышения фактической относительной погрешности своего допустимого значения при измерении электрической емкости конденсатора калибровочного блока поверка прекращается.

5.4.4 Резисторы калибровочного блока (100 кОм, 1 МОм и 1ГОм) поочередно подключают к разъемам установки, предназначенным для присоединения внешнего зонда («Source» и «Return»), с помощью двух коаксиальных измерительных кабелей длиной 1 м с разъемами BNC.

Для каждого резистора выполняют следующую последовательность действий.

В диалоговом окне основного меню ПО выбирают раздел измерений «Measure». В появившемся диалоговом окне активируют функцию «Single recipe», выбирают метод измерений («recipe»): «Pov\_I\_100» для случая резистора 100 кОм, «Pov\_I\_1M» для резистора 1 МОм или «Pov\_I\_1G» для резистора 1 ГОм.

В новом диалоговом окне в поле «Run ID» вводят «100 kOhm» для случая резистора 100 кОм, «1 MOhm» для резистора 1 МОм или «1 GOhm» для резистора 1 ГОм, задают имя поверителя в поле «Operator ID», нажимают «OK».

В появившемся диалоговом окне нажимают «ОК».

Последующее окно сообщает о завершении измерений (сообщение «Measurement is done»), нажимают «OK».

В диалоговом окне основного меню ПО выбирают раздел анализа результатов измерений «Analysis». Для сохранения результатов измерений конденсатора калибровочного блока нажимают «Save Wafer Data», затем выбирают верхнюю строку из появившегося списка проведенных измерений, нажимают «ОК». Выбирают текстовый формат сохраняемого файла с

(1)

данными «ASCII File», нажимают «OK». В корневом каталоге Windows выбирают адрес (папку) и указывают имя сохраняемого файла с результатами измерений, нажимают «Save».

В сохраненном текстовом файле результаты измерения электрического тока получены в А и озаглавлены «I».

Относительную погрешность измерений электрического тока, в процентах, определяют по формуле:

$$\delta = \frac{I - I_{\mathcal{A}}}{I_{\mathcal{A}}} \cdot 100 \tag{3}$$

 $I_{\mathcal{A}} = \frac{U_{\mathcal{A}}}{R_{\mathcal{A}}}$  – действительное значение электрического тока,  $U_{\mathcal{A}}$  — действительное значение установленного электрического напряжения,  $R_{\mathcal{A}}$  — действительное значение электрического сопротивления резистора калибровочного блока, I — измеренное значение электрического тока. Для определения  $\delta$  используют значения тока, измеренные при 10 В.

Относительная погрешность измерений электрического тока не должна превышать пределы допускаемых значений ±1,4 %.

Результаты измерений заносятся в Таблицу 4 протокола измерений (Приложение А).

В случае превышения фактической относительной погрешности своего допустимого значения при измерении электрического тока поверка прекращается.

5.4.5 Подключить мультиметр UTB 171В подключают к разъемам установки, предназначенным для присоединения внешнего зонда («Source» и «Return»).

В диалоговом окне основного меню ПО последовательно выбирают разделы системных функций «System», диагностики «Diagnostics» и системной диагностики «System Diagnostics», в котором активируют функцию установки напряжения смещения («Bias Voltage»).

В появившемся диалоговом окне с помощью клавиатуры ПК последовательно устанавливают следующие значения электрического напряжения на выходе установки: 10 В, 50 В, 100 В, -10 В, -50 В, -100 В. Подачу напряжения осуществляют нажатием кнопки «OK».

Относительную погрешность установки электрического напряжения, в процентах, определяют по формуле:

$$\delta = \frac{U - U_{\mathcal{A}}}{U_{\mathcal{A}}} \cdot 100 \tag{2}$$

где U<sub>Д</sub> – действительное значение электрического напряжения, определенное с помощью мультиметра, U — значение установленного электрического напряжения.

Относительная погрешность установки электрического напряжения не должна превышать пределы допускаемых значений ±1,2 %.

Результаты измерений заносятся в Таблицу 5 протокола измерений (Приложение А).

По окончании измерений установить напряжение смещение 0 В.

5.5 Результаты поверки считаются положительными, если результаты всех операций по пп. 5.1 - 5.4 положительные.

### 6 Оформление результатов поверки

6.1 Положительные результаты поверки установки для измерения электрофизических параметров полупроводниковых пластин CVmap 3093BC оформляются свидетельством.

При проведении поверки оформляется протокол измерений по форме, указанной в приложении А.

6.2 В случае не удовлетворения требований настоящей методики поверки установка к применению не допускается. Выдается извещение о непригодности установленной формы.

6.3 Знак поверки наносится на свидетельство о поверке или на лицевую стенку установки.

## ПРИЛОЖЕНИЕ А Форма протокола поверки (рекомендуемая)

# ПРОТОКОЛ ПОВЕРКИ №\_\_\_\_\_ от \_\_\_\_\_г.

| Организация, проводившая поверку |  |
|----------------------------------|--|
| Дата поверки                     |  |
| Наименование прибора, тип        |  |
| Год выпуска                      |  |
| Заводской номер                  |  |
| Заказчик                         |  |
| Дата предыдущей поверки          |  |

Поверка осуществляется по методике поверки МП 2202-0074-2018 Средства поверки

Условия

поверки\_\_\_\_

Результаты поверки:

1 Внешний осмотр\_\_\_\_\_

2 Опробование

3 Подтверждение соответствия ПО

4 Результаты измерений

Таблица 1 – Результаты определения относительных отклонений от номинального значения конденсатора калибровочного блока

| Номинальное значение электрической емкости | Измерительная<br>частота, кГц | Относительное отклон емкост | нение электрической<br>ги, % |
|--------------------------------------------|-------------------------------|-----------------------------|------------------------------|
| конденсатора, пФ                           |                               | Фактическое                 | Допускаемое                  |
| 1000                                       | 0,120                         | 124 A.                      | ±0,5                         |
|                                            | 100                           |                             | ±0,5                         |

Таблица 2 – Результаты определения относительных отклонений от номинальных значений резисторов калибровочного блока

| Номинальное значение электрического сопротивления резисторов, Ом | Относительное отклонение электрического сопротивления, % |             |
|------------------------------------------------------------------|----------------------------------------------------------|-------------|
|                                                                  | Фактическое                                              | Допускаемое |
| 100 кОм                                                          |                                                          | ±0,5        |
| 1 МОм                                                            | 1007.11                                                  | ±0,5        |
| 1 ГОм                                                            |                                                          | ±0,5        |

9

Таблица 3— Результаты определения относительной погрешности измерений электрической емкости

| Номинальное                              | Относительная погрешность измерения электрической емкости, % |                                        |             |  |
|------------------------------------------|--------------------------------------------------------------|----------------------------------------|-------------|--|
| значение<br>электрической<br>емкости, пФ | Фактическая<br>(квазистатический режим)                      | Фактическая<br>(высокочастотный режим) | Допускаемая |  |
| 1000                                     |                                                              |                                        | ±2          |  |

Таблица 4— Результаты определения относительной погрешности измерений электрического тока

| Номинальное значение силы электрического тока, А | Относительная погрешность измерений электрического тока, % |             |  |
|--------------------------------------------------|------------------------------------------------------------|-------------|--|
|                                                  | Фактическая                                                | Допускаемая |  |
| 0,1 мА                                           |                                                            | ±1,4        |  |
| 10 мкА                                           |                                                            | ±1,4        |  |
| 10 нА                                            |                                                            | ±1,4        |  |

Таблица 5— Результаты определения относительной погрешности установки электрического напряжения

| Установленное значение<br>электрического напряжения, В | Относительная погрешность установки электрического напряжения, % |             |  |
|--------------------------------------------------------|------------------------------------------------------------------|-------------|--|
|                                                        | Фактическая                                                      | Допускаемая |  |
| 10                                                     |                                                                  | ±1,2        |  |
| 50                                                     |                                                                  | ±1,2        |  |
| 100                                                    |                                                                  | ±1,2        |  |
| -10                                                    |                                                                  | ±1,2        |  |
| -50                                                    |                                                                  | ±1,2        |  |
| -100                                                   |                                                                  | ±1,2        |  |

Дополнительная информация (состояние объекта поверки, сведение о ремонте)

Поверку провел

Ф.И.О.

подпись

дата